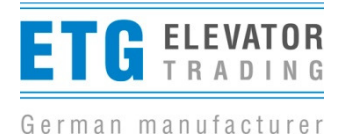

## Softwareupdate door drive

## LDO AC 4.0 and 4.5

For a successful conduct of updates we recommend some steps, in order to exclude disturbance sources.

Making an update:

Requirement for an update is, that the current software for the corresponding door drive LDO AC 4.0 or LDO AC 4.5 has been saved before on the W-LAN compatible device (please see <u>https://www.elevator-trading.de/de/download/category/122-ldo-ac-4-0-4-5.html</u>).

- 1. All assemblers on-site, who already accessed to the door drive with their mobile phone, must switch off their W-LAN.
- 2. Switch on the airplane-mode at that device, which shall make an update.
- 3. Switch on the W-LAN at that device.
- 4. Pull the power plug at the door drive and plug it again after approx. 30 sec.
- 5. Plug the Dongle at the door drive unit.
- 6. Connect the WLAN-capable device with network "LDO AC 4.0 / 4.5".
- 7. Register in W-LAN net with password "XXXX" (see Dongle).
- 8. Open a Browser and the website 192.168.1.3.
- 9. Register to the operating area with password "XXXX" (see Dongle).
- 10. Note the values of parameter from the menu "overview parameter", in order to adjust again the same driving cycle after the update.
- 11. Select the menu "Firmwareupdate".
- 12. The current software version will be chosen on the device with help of button "Browser".
- 13. The update-act will start by pressing the button "Upload". It will take approx. 30-60 sec.
- 14. After a successful update it will be indicated: "Update successful".
- 15. Remove the WLAN Dongle and pull power plug for a period of approx. 30 sec. The LED 1 must be light up after a motor synchronization. Afterwards, a new door width determination has to be made and if necessary, transfer of the read-out values.

Possible errors:

- 1. After an update, information will be indicated: "update failed". A new update has to be made repeating up from step 12.
- 2. Fast blinking of LED's 1 and 2 after an update suggest that there's a failure in transfer of update, also if there's a report of "Update successful". The update has to repeat up from step 4.
- 3. When connecting the Dongle, following report will be indicated "No valid Firmware on Controller. Please do a Firmwareupdate first". Continue the Update. Step 10 must be skipped.